## Wie gelange ich in einen Kurs und so zum BigBlueButton (Videochat) ?

1. Klicke auf einen Kurs.

| 😭 Home 🛛 🖓 Dashboard 🛛 🛗 E             | vents 🛛 🚔 Meine Kurse |                | Diese S                   | ieite bearbeiten 🛛 🔚 Blöcke verbergen 🧩 Feste Brei |
|----------------------------------------|-----------------------|----------------|---------------------------|----------------------------------------------------|
| ANKŪNDIGUNGEN No news items to         | o display             |                |                           |                                                    |
| ≡ Kursübersicht                        |                       |                | -                         | ■ Navigation                                       |
| ▼ Alle (außer aus Ansicht entfernte) ▼ |                       |                | 崖 Kursname 👻 🛛 🏭 Kachel 👻 | 🚯 Dashboard                                        |
|                                        |                       |                |                           | 😤 Startseite                                       |
|                                        |                       |                |                           | > Website                                          |
|                                        |                       |                |                           | ✓ Meine Kurse                                      |
|                                        |                       |                |                           | > BNT-T 5                                          |
| Klasse 5a                              | Klasse 6a 🛛 📲         | Klasse 6b ···· | Klasse 6b                 | > D 6a                                             |

## 2. Suche innerhalb deines Kurses das BigBlueButton Symbol und klicke darauf.

| 😤 Home 🛛 🖓 Dashboard   | 🛗 Events 💼 Meine Kurse 🛔 Dieser Kurs | 🔅 🗸 🔳 🗷 🔁 Blöcke verbergen 💉 Fest                                                             |
|------------------------|--------------------------------------|-----------------------------------------------------------------------------------------------|
| 🍃 > Meine Kurse > D 6a |                                      |                                                                                               |
| Ankündigungen          |                                      | ■ Navigation                                                                                  |
| Videokonferenz         |                                      | A Startseite     Vebsite     Veline Kurse                                                     |
| Aufgaben               |                                      | bnr.t tal     b bnr.t 5     b bnr.t 5     b bnr.t 5     b bnr.t 5     b bnr.t 5     b bnr.t 5 |
| Anton App              |                                      | <ul> <li>Feinfermernungen</li> <li>Badges</li> <li>Bewertungen</li> </ul>                     |
| Manton App             |                                      | O Download Center     Allgemeines     Videokonferenz                                          |
| Links & mineri         |                                      | > Aufgabon                                                                                    |

3. Klicke im kommenden Fenster auf teilnehmen.

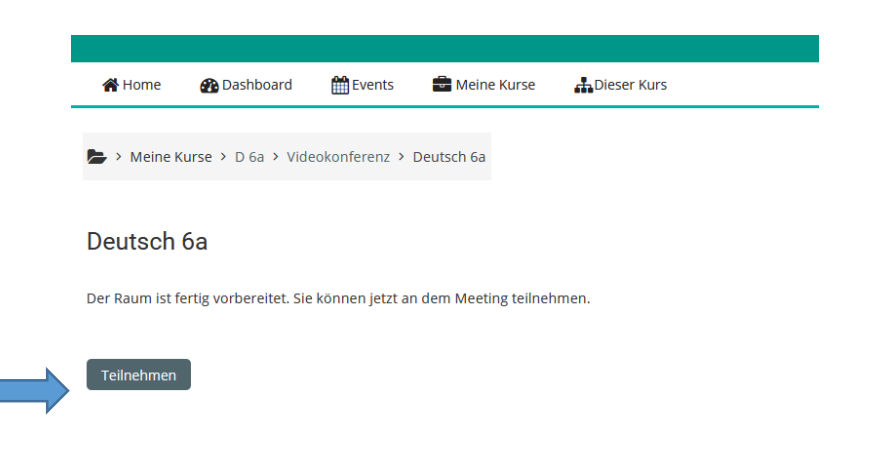

4. Klicke auf "Mit Mikrofon", um einem Audio- oder Videochat beizutreten. Das geht aber nur, wenn du ein Mikrofon hast. Wenn du keines hast, klicke auf "Nur zuhören".

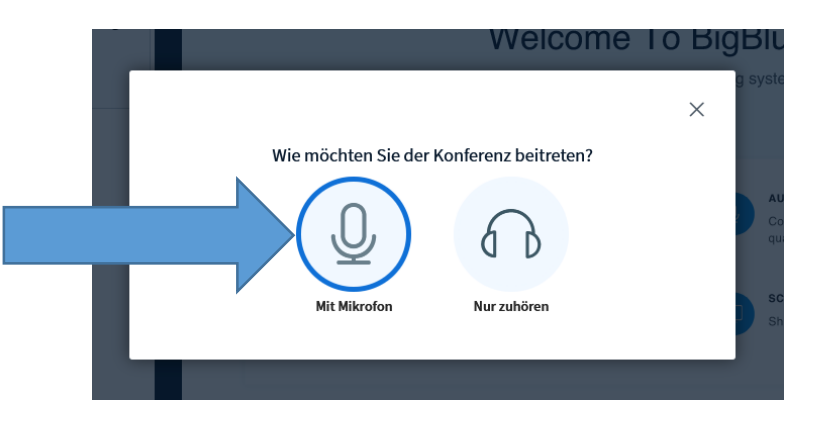

•